## PASO<br/>AObtén el<br/>certificado<br/>de pago en la<br/>Oficina Virtual

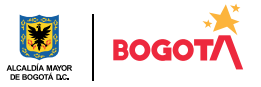

Conéctate: www.haciendabogota.gov.co 🔹 Tel. (601) 338 5000 🔹 🞯 🖪 🕅 hacienda bogota

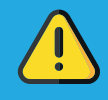

Para obtener el certificado de pago de tus impuestos, debes estar registrado en la Oficina Virtual.

Ingresa a

https://nuevaoficinavirtual.shd.gov.co/bogota/es/login

Hecho lo anterior, escribe tu usuario y contraseña (recuerda que tu usuario es el correo electrónico que registraste, valida el CAPTCHA y luego, da clic en iniciar sesión).

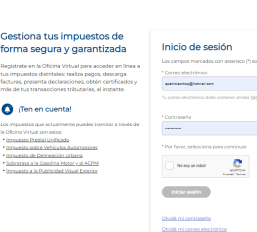

2 Ingress por la opción "Contribuyente". 3 Selecciona la pestaña "Consultas", ubicada en la pate superior derecha.

> Se desplegarán varias opciones. Elige "Certificaciones de pago".

| ₿¦GOV        | co          |                  |          |              |                 |                 |                     |                    |               |
|--------------|-------------|------------------|----------|--------------|-----------------|-----------------|---------------------|--------------------|---------------|
|              |             |                  |          | Tipo         | de documento CC | Número de docum | Número de documento |                    | CERRAR SESIÓN |
|              |             | MI RIT           | Mi Buzón | Impuestos    | Trámites        | Facturación     | Declaraciones       | Consultas          |               |
|              |             |                  |          |              |                 |                 |                     | Certificaciones de |               |
| into do      | doolor      | pago             |          |              |                 |                 |                     |                    |               |
|              | DATO        | Obligaciones     | 7        |              |                 |                 |                     |                    |               |
| Declaración  | Impuest     | 0                |          | Año gravable | Periodo         | Estatus         | tatus               |                    |               |
|              |             |                  |          |              |                 |                 |                     | Relación de        | -             |
|              |             |                  |          |              |                 |                 |                     | pagos              |               |
| lostrando de | l 1 a 1 (Ti | Estado de cuenta |          |              |                 |                 |                     |                    |               |
|              |             |                  |          |              |                 |                 |                     | Certificaciones de |               |
|              |             |                  |          |              |                 |                 |                     | declaración        |               |
|              |             |                  |          |              |                 |                 |                     | Declaraciones      |               |

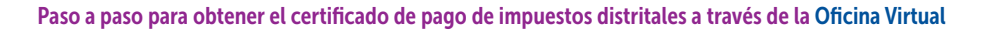

5

Posteriormente, selecciona el tipo de impuesto y el año de pago.

## © GOV.CO

|                                     |                  |                         | Tipo de         | documento CC | Número de docume | anto Bi       | envenido/a, | CERRAR SESIÓN |
|-------------------------------------|------------------|-------------------------|-----------------|--------------|------------------|---------------|-------------|---------------|
|                                     | Mi RIT           | Mi Buzón                | Impuestos       | Trámites     | Facturación      | Declaraciones | Consultas   |               |
| Inicio / Roles / Contri             | buyentes / Consu | Itas / Certificación De | Pagos           |              |                  |               |             |               |
|                                     | 1                |                         | Certific        | caciones     | de Pago          |               |             |               |
|                                     | CACIÓN DE        | PAGO                    | <b>2</b> AÑC    | GRAVABLI     |                  | _             |             |               |
| Selecciona el impuesto              | que deseas co    | nsultar. S              | elecciona el añ | o gravane.   |                  |               |             |               |
| SELECCIONAR                         |                  |                         | SELECCION       |              |                  |               |             |               |
| SELECCIONAR<br>PREDIAL<br>VEHICULOS |                  |                         | - CLLCOION      |              |                  |               |             |               |
|                                     |                  |                         | C               | ancelar Gen  | erar             | 6             |             |               |
|                                     |                  |                         |                 |              |                  | $\mathbf{O}$  |             |               |

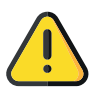

Para descargar el certificado de pago es necesario verificar que estén habilitadas las ventanas emergentes de tu computador o dispositivo.

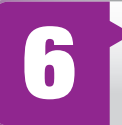

Luego, haz clic en la opción "Generar " y el sistema emitirá el PDF de la certificación.

## ¡Y listo!

Más información en https://www.haciendabogota.gov.co/es/canales-atencion

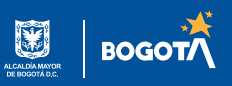